## Android Mobile Devices

ICANotes is compatible with almost every Android mobile device. Please follow these instructions to connect to ICANotes through your mobile device.

1). Go to your devices' App Store (Google Play Store), search for "Microsoft Remote Desktop." The app should look similar to this:

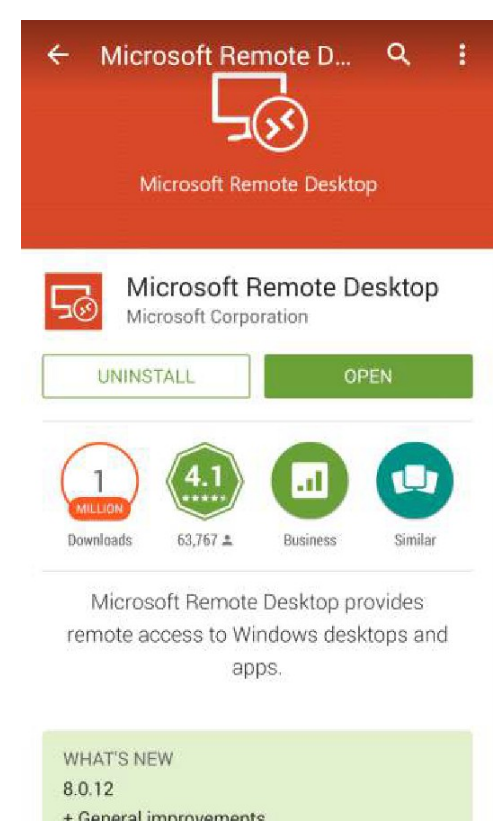

Install the application.

2). Once downloaded, open the app and tap the plus sign in the upper right-hand corner to add a new remote desktop connection (ICANotes).

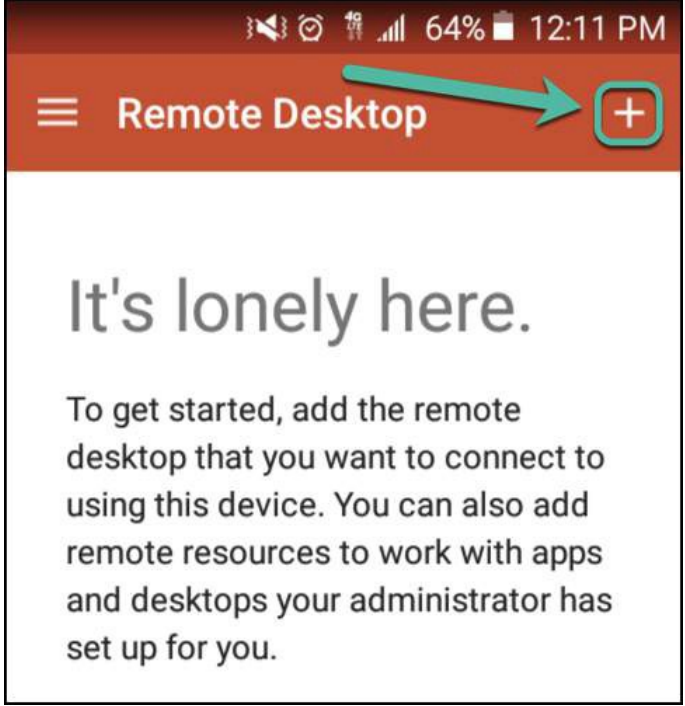

#### 3). Choose Desktop.

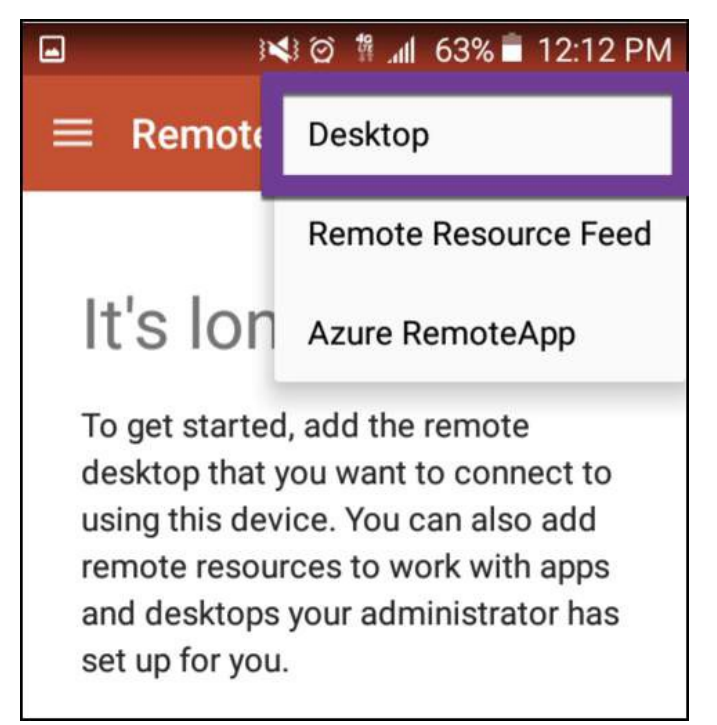

4). You'll see a screen like this:

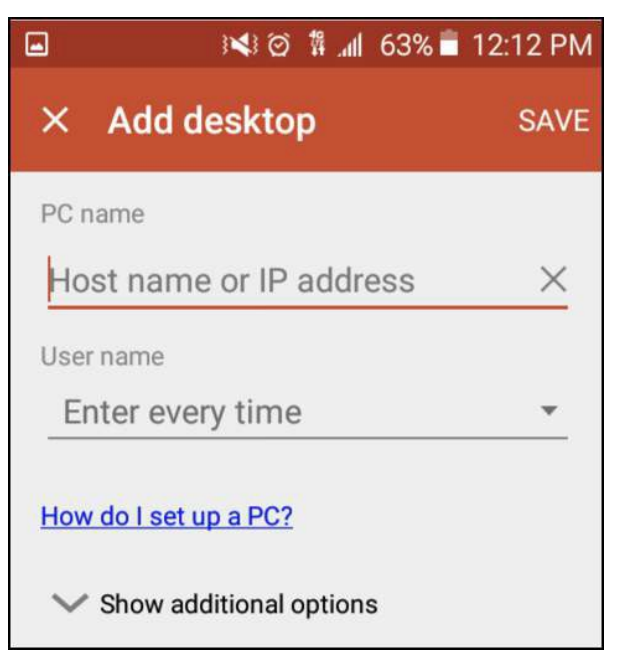

5). Select PC name and enter "internet.icanotes.com" into this field, without quotation marks.

6). For security, be sure to click Enter every time under Username.

| -         |                                 | l 63% 🖹 12:13 PM |
|-----------|---------------------------------|------------------|
| × Ado     | l desktop                       | SAVE             |
| PC name   |                                 |                  |
| internet  | icanotes. <u>con</u>            | <u>n ×</u>       |
| User name |                                 |                  |
| Enter e   | every time                      | <u>، (ا</u>      |
| I Add us  | ser account                     | 0                |
| 🗸 Show    | additional option               | าร               |
| come      | com                             | comments >       |
| q w e     | $e^{3}$ $r^{4}$ $t^{5}$ $y^{5}$ |                  |
| a s       | d f g                           | h j k l          |
| ↑ z       | xcv                             | b n m 💌          |
| Sym 🇳     | / EN(US)                        | .com Done        |

- 7). Click Save to save the PC name and settings.
- 8). To connect, tap on the internet.icanotes.com button.

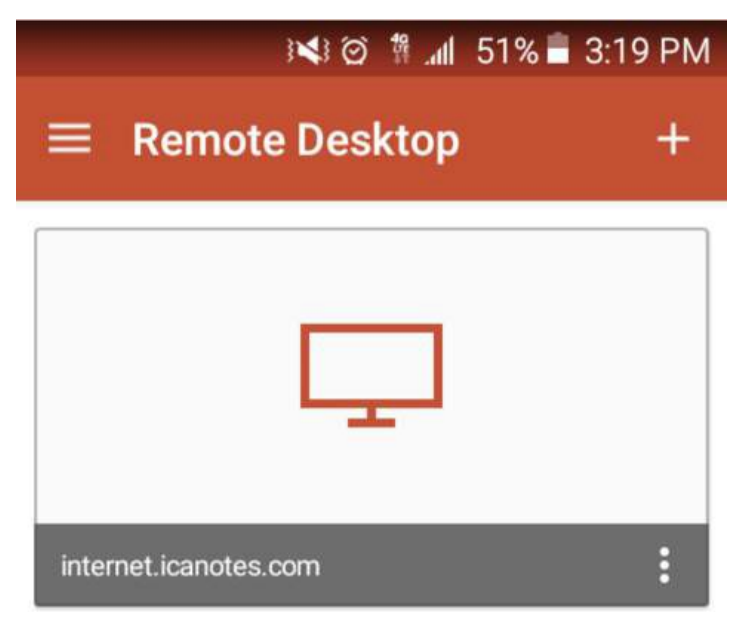

9). When logging on, you will go to this window.

|                      | Logon                               |        |         |       |
|----------------------|-------------------------------------|--------|---------|-------|
| Connec<br>internet.i | Connecting to internet.icanotes.com |        |         |       |
|                      | User name<br>Domain\user            |        |         |       |
| Initiatir            | Password                            |        |         | ancel |
|                      |                                     | CANCEL | CONNECT |       |

10). Under user name, type "internet" (no quotations), then hit your "123" button in the lower lefthand corner, and then your alt button, also in the lower left, to access the appropriate backslash. Then, return to the alphabetical keyboard ABC and proceed to enter your username.

11). Once you've entered your username in the format specified, enter your password. Then click CONNECT in the bottom right of your keyboard.

|                       | 1        |
|-----------------------|----------|
| Logon                 |          |
| internet.icanotes.com |          |
| User name             |          |
| "your username"       | ×        |
| Password              |          |
|                       | $\times$ |
|                       | V        |
| CANCEL                | CONNECT  |

12). Once connected, your screen should look like this:

| internet.ican                                                                                                    |  |
|----------------------------------------------------------------------------------------------------|--|
|                                                                                                    |  |
| Welcome to ICAN otes                                                                                                    |  |
| This is a private computer system and is the property of ICANotes LLC. It is for authorized use only,<br>Unauthorized or improper use of this system may reach in administrative disciplinary action and divid and<br>criminal prostitices, by combining to use this system you indicate your availances of and constraint to these terms<br>and conditions of use. LOG OFF IMMEDIATELY if you do not agree to the conditions stated in this warning. |  |
| Native: Every Friday night from 12:00am to 1:00am Eastern time scheduled maintenance will occur. Access to<br>ICANotes may be limited during this time.                                                                                                    |  |
|                                                                                                    |  |
|                                                                                                    |  |
| ок                                                                                                    |  |
| Windows Server 2008                                                                                                    |  |
| Enterprise                                                                                                    |  |

Note: Upon initial login, your mouse settings may default to 'drag'. To change this, simply tap the darker-colored bar at the top of the screen. You'll see the screen below appear - clicking the "Touch" option in the lower right-hand corner will change the settings to "touch screen".

| $\overline{\mathbf{x}}$ | internet.ican 🕮                                                                                                    | <b>&gt;</b> |
|-------------------------|----------------------------------------------------------------------------------------------------|-------------|
| internet.ic             |                                                                                                    | Home        |
| Start New               | elcome to ICANotes<br>is a private computer system and is the property of ICANotes LLC. It is for authorized use only.<br>uthorized or improper use of this system may result in administrative disciplinary action and civil and<br>initial penaltics. By continuing to use this system you unidicate your avaieness of and consent to these terms<br>conditions of use. LOG OFF IMMEDIATELY if you do not agree to the conditions stated in this warning.<br>ice. Every Friday might from 12:00am to 1:00am Eastern time scheduled maintenance will occur. Access to<br>Notes may be limited during this time. |             |
|                         | OK<br>Windows Server 2008 R2                                                                                                    | Touch       |

You should now be able to click the OK button on the login screen.

### iOS Mobile Devices

ICANotes is compatible with almost every Mac mobile device, including iPads, iPhones, and Kindles. Please follow these instructions to connect to ICANotes through your iOS device.

- 1). Go to the App store by tapping the  $\bigcirc$  icon on your iOS device.
- 2). In the search field, type 'microsoft rdp'.

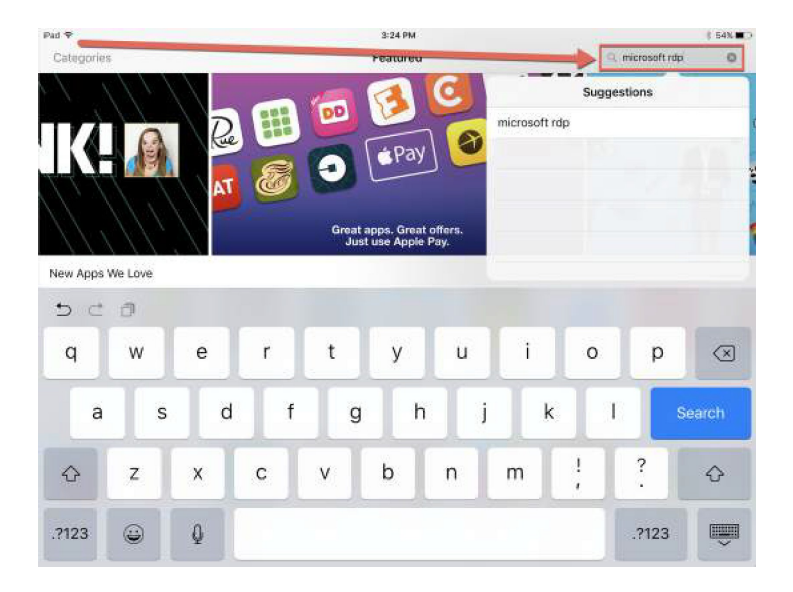

3). Look for the 'Microsoft Remote Desktop' application from Microsoft Corporation and tap the button by it to download on your device.

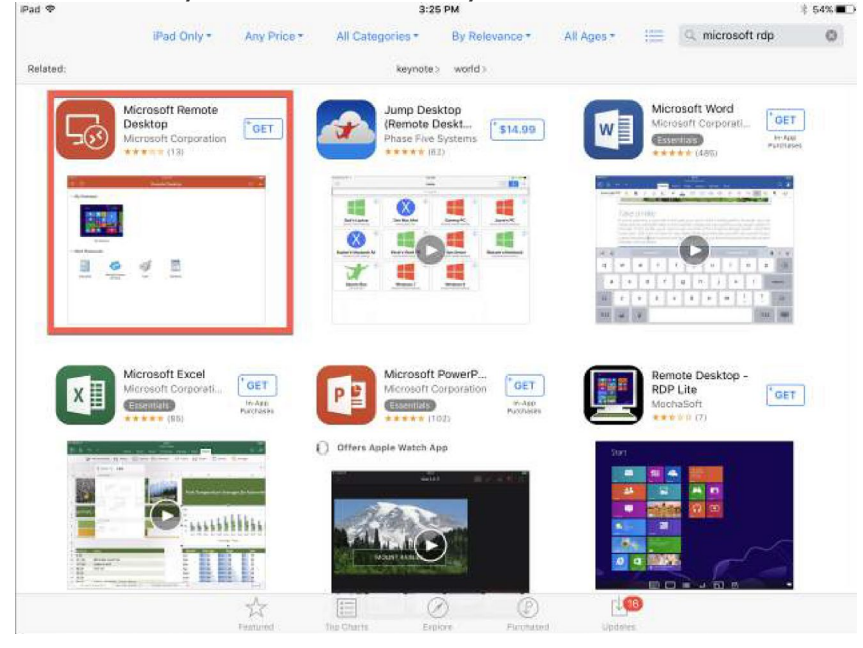

4). Once it has been downloaded, tap the button to open the application.

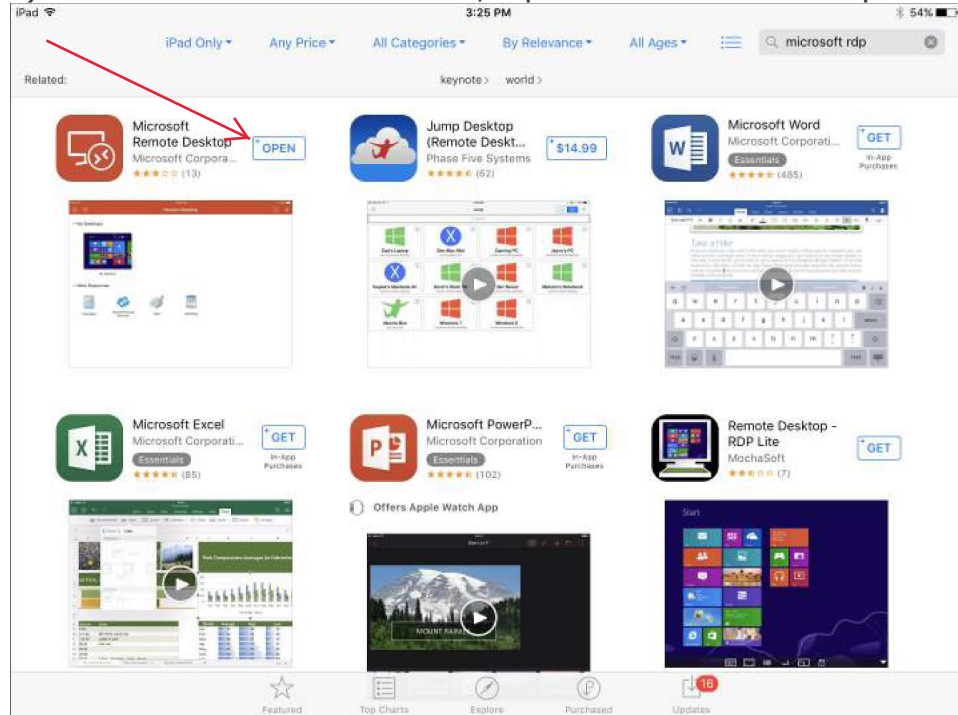

# 5). Once the application is opened, tap the plus sign 🕂 in the upper right-hand corner

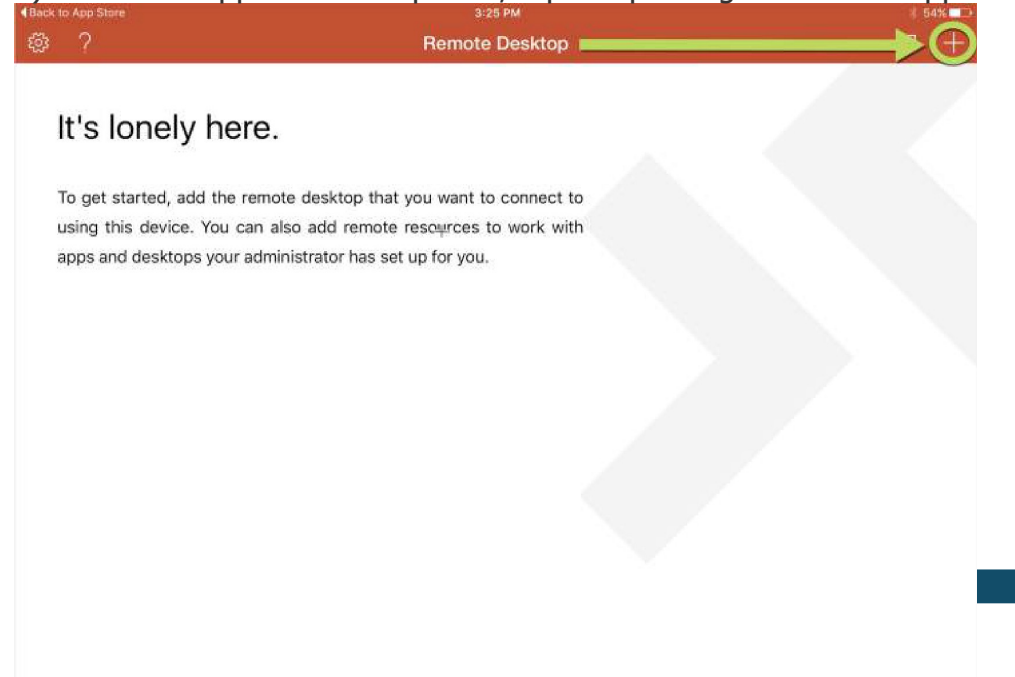

6). When the Add New window pops up, click the > symbol in the Desktop row (as shown below in the green box).

|                                                     |                | 04/4 |
|-----------------------------------------------------|----------------|------|
| · 🕸 ?                                               | Remote Desktop |      |
| Cancel                                              | Add New        |      |
| It's lonely he                                      |                |      |
| Desktop                                             |                | >    |
| To get started, add the<br>using this device. You c |                | 2.   |
| apps and desktops your Azure RemoteApp              |                | >    |
|                                                     |                |      |
|                                                     |                |      |
|                                                     |                |      |
|                                                     |                |      |
|                                                     |                |      |
|                                                     |                |      |
|                                                     |                |      |
|                                                     |                |      |
|                                                     |                |      |
|                                                     |                |      |
|                                                     |                |      |

7). In the Desktop window, tap the > arrow in the PC Name row as shown below.

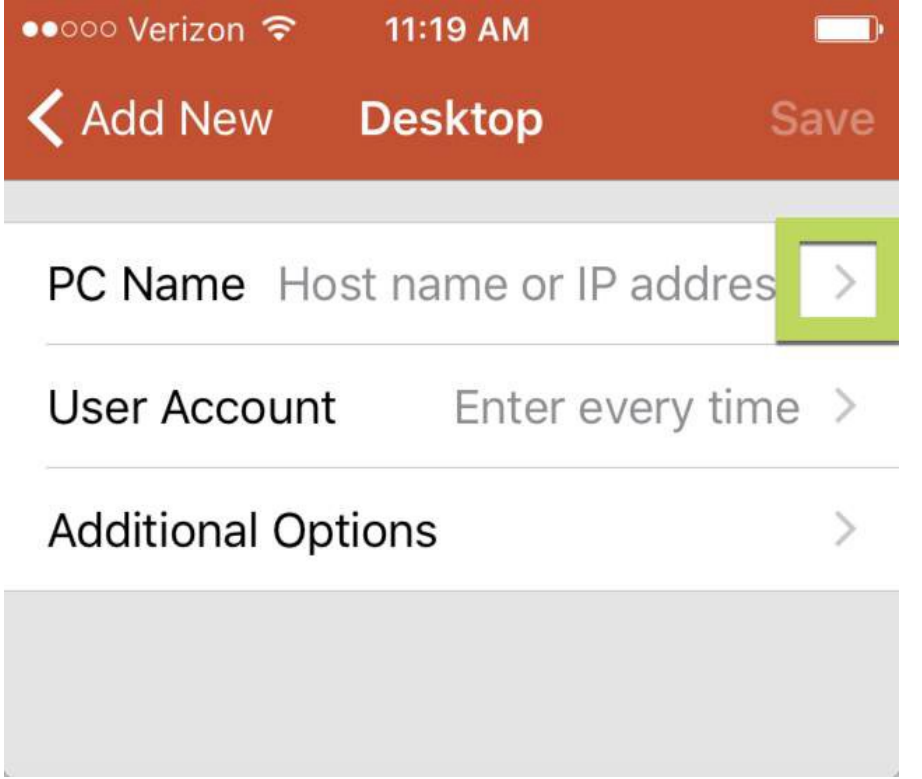

8). Tap within the 'Host name or IP address' to open the keyboard and type in 'internet iconetes cam'

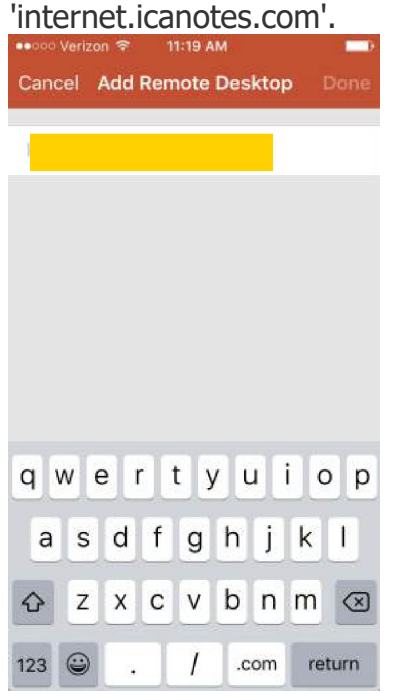

9). Once you have the address typed in, tap the **Done** link.

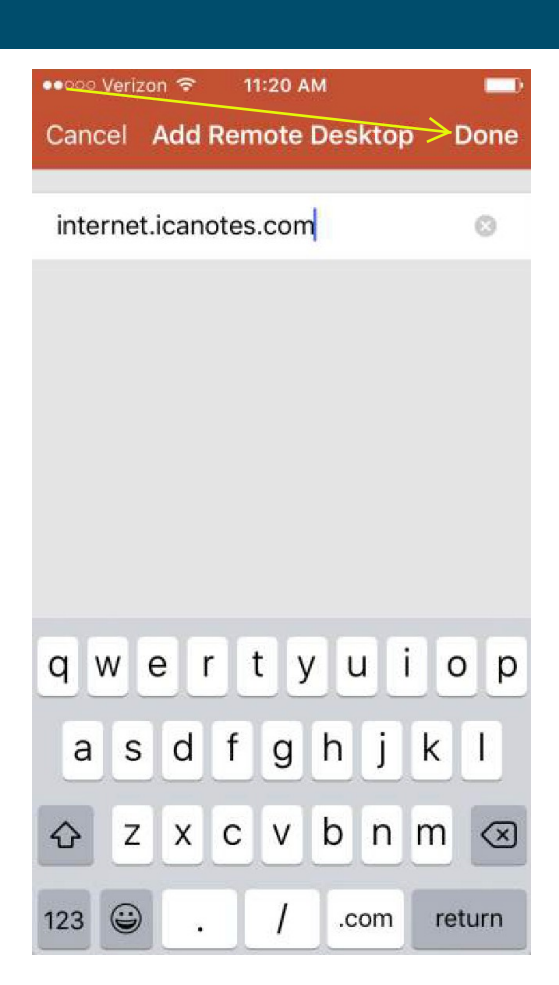

| ?                        |                    | * 54%                   |   |
|--------------------------|--------------------|-------------------------|---|
|                          | 🗸 Add New          | Desktop Save            |   |
| It's lonely he           | PC Name            | internet.icanotes.com > | 1 |
| To get started, add the  | User Account       | Enter every time >      |   |
| using this device. You c | Additional Options | >                       |   |
|                          |                    |                         |   |

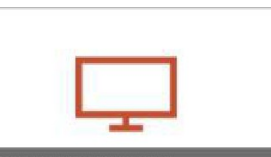

11). You will be returned to the screen below. Tap on the internet.icanotes.com icon to open.

| iPad ᅙ |                  | 4:29 PM        | ∦ 54% 💶 🕨 |
|--------|------------------|----------------|-----------|
| ្រ៊ែរ  | ?                | Remote Desktop | ₽ +       |
|        |                  |                |           |
|        |                  |                |           |
|        |                  |                |           |
| inter  | net.icanotes.com |                |           |
|        |                  |                |           |
|        |                  |                |           |

12). When you get to Credentials window. Tap the User Name field. Type in 'internet\username'.

| Cancel   | 1        | Credentials |   |   |     |   |     |           |
|----------|----------|-------------|---|---|-----|---|-----|-----------|
| INTERNET | ICANOTES | .COM        |   |   |     |   |     |           |
| User Na  | ime      |             |   |   |     |   |     |           |
| Passwo   | rd       |             |   |   |     |   |     |           |
| q        | w e      | e I         |   | t | y l | L | i o | р         |
| а        | S        | d           | f | g | h   | j | k   | 1         |
| ¢        | Z        | x           | С | V | b   | n | m   | $\otimes$ |
| 123      | e Q      |             |   |   |     |   |     | return    |

#### 13). Tap Password and input your ICANotes password.

| Cancel     |         | Credentials |     |          |          |     |     | Done      |  |
|------------|---------|-------------|-----|----------|----------|-----|-----|-----------|--|
| INTERNET.I | CANOTES | S.COM       |     |          |          |     |     |           |  |
| User Nan   | ne      |             | i   | internet | ∖joytest | 4   |     |           |  |
| Password   | 1       |             |     |          |          |     |     |           |  |
| q v        | V e     | e I         | r I | t j      | y l      | L L | i c | р         |  |
| а          | S       | d           | f   | g        | h        | j   | k   |           |  |
| Ŷ          | z       | X           | С   | V        | b        | n   | m   | $\otimes$ |  |
| .?123      |         |             |     | space    |          |     |     | return    |  |

14). Tap **Done** link. You may choose to save your username and password, if you wish - please be advised that this is not recommended due to HIPAA/security regulations

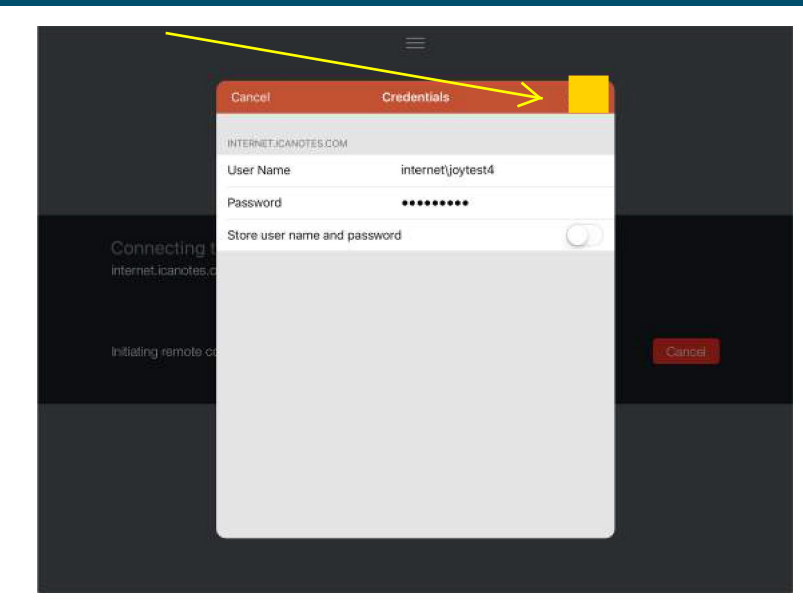

15). You will then be logged into ICANotes.

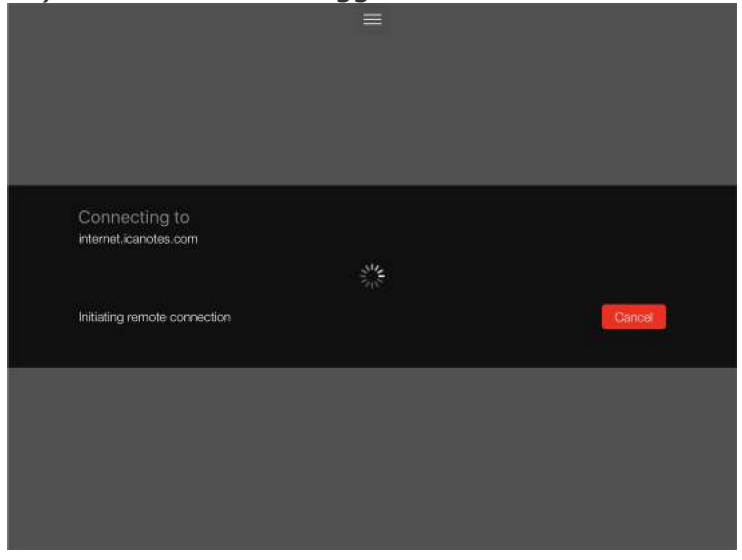

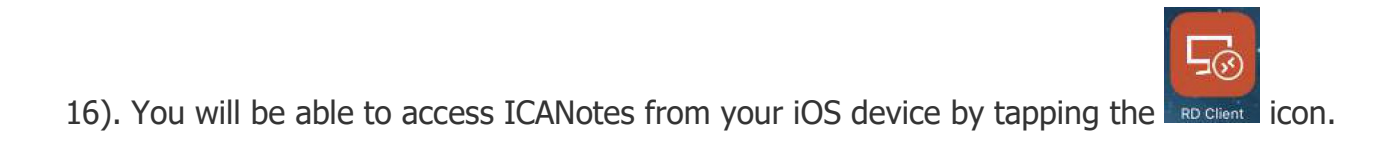

NOTE: Upon initial login, your mouse settings may default to 'drag'. To change this, simply tap the darker-colored bar at the top of the screen. You'll see the screen below appear - clicking the option in the lower right-hand corner will change the settings to 'touch screen'.

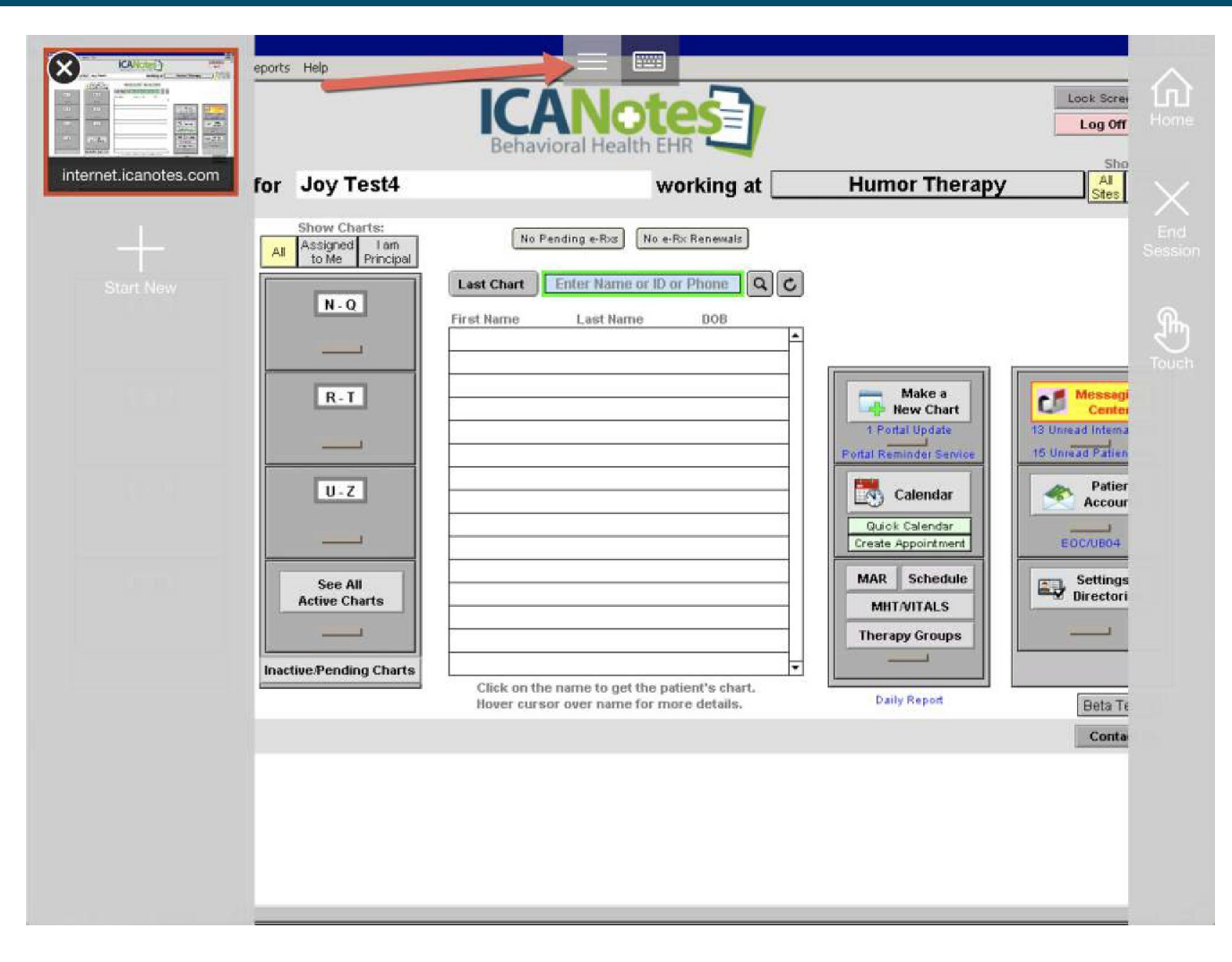